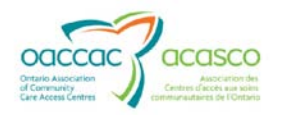

## Searching for Manual Invoices in HPG

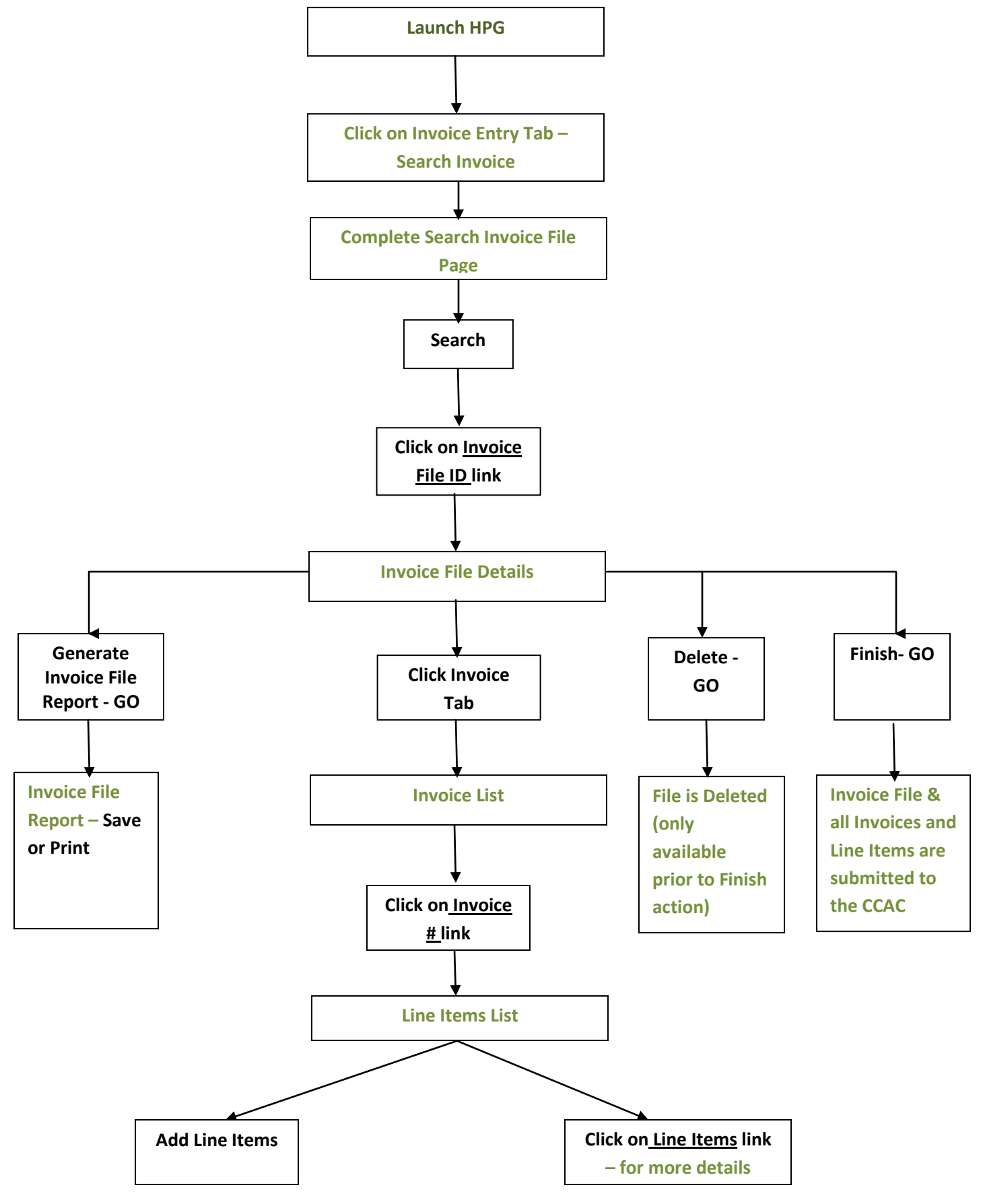